## **Creating a Service Request**

1) Login into FAMIS using your UNF username and password. Once logged in you should see the below:

| 9 | Work Orders 🛛 🗸 |                         |                              |     |                           |                    |                |
|---|-----------------|-------------------------|------------------------------|-----|---------------------------|--------------------|----------------|
|   | Create Request  | Create Request My Requ  | iests                        |     |                           |                    |                |
|   | cicute nequest  | Property:               | Select a Property Select     |     | Floor:                    | General            | •              |
|   | My Requests     | Space:                  | General                      | •   |                           |                    |                |
|   |                 | Type:                   | Select                       | ▼ . | Sub Type:                 | Select             | ▼.             |
|   |                 |                         |                              |     |                           |                    |                |
|   |                 | Describe your Request:  |                              |     |                           |                    | View Procedure |
|   |                 |                         |                              |     |                           |                    |                |
|   |                 |                         |                              |     |                           | 11                 |                |
|   |                 | Who is making this requ | est?:                        |     |                           | CLEAR CONTACT INFO |                |
|   |                 | Circle Manager and And  | C-11 C                       |     | Less News                 |                    |                |
|   |                 | First Name:             | Self Serve                   | _   | Last Name:                | User               |                |
|   |                 | Company:                | UNF                          |     | E-mail Address:           | n01425749@unf.edu  |                |
|   |                 | Phone:                  | 904-620-2483                 |     | Fax:                      |                    |                |
|   |                 | Department:             | 200900 - Physical Facilities |     |                           |                    |                |
|   |                 |                         |                              |     | Email CC:                 |                    |                |
|   |                 |                         |                              |     |                           |                    | 2              |
|   |                 |                         |                              |     |                           |                    |                |
|   |                 |                         |                              |     |                           |                    |                |
|   |                 |                         |                              | Re  | equested Completion Date: |                    | 9:00 ¥ AM ¥    |
|   |                 |                         |                              |     | Click OK to submit, RESE  | T to reset OK      | RESET          |

- 2) Select the Property (Building/Location), Floor and Space (Room/Suite number) of the request.
- 3) Select the request Type. This describes the general category of work
- 4) Select the request Sub Type. This describes the activity.
- 5) Use Describe your Request to enter further detail about your needs
- 6) The **Who is making this request?** This field will default to your contact information. If you are entering this request on behalf of another person, edit the contact information as desired or enter that person's UNF email in the **Email CC** box and leave your contact information as the default.

NOTE: First Name, Last Name, Email Address, Phone Number, and Department are all required fields and need to be filled out completely. Before submission your request should look as shown below:

| Create Request My Requests                                         |                              |                               |                              |  |  |  |  |  |
|--------------------------------------------------------------------|------------------------------|-------------------------------|------------------------------|--|--|--|--|--|
| <ul> <li>indicates a required field</li> </ul>                     |                              |                               |                              |  |  |  |  |  |
| Property:                                                          | Physical Facilities Select   | Floor:                        | 01 🔻                         |  |  |  |  |  |
| Space:                                                             | 1300 - Circulation 🔻         |                               |                              |  |  |  |  |  |
| Type:                                                              | Pest Control                 | <ul> <li>Sub Type:</li> </ul> | Inside 🔻 🗖                   |  |  |  |  |  |
|                                                                    |                              |                               |                              |  |  |  |  |  |
| Describe your Request: Input as much information as possible about |                              | ut your needed request.       | View Procedure               |  |  |  |  |  |
| Who is making this requ                                            | est?:                        |                               | CLEAR CONTACT INFO           |  |  |  |  |  |
| First Name:                                                        | Self Serve                   | Last Name:                    | User                         |  |  |  |  |  |
| Company:                                                           | UNF                          | E-mail Address:               | n01425749@unf.edu            |  |  |  |  |  |
| Phone:                                                             | 904-620-2483                 | Fax:                          |                              |  |  |  |  |  |
| Department:                                                        | 200900 - Physical Facilities |                               |                              |  |  |  |  |  |
|                                                                    |                              | Email CC:                     |                              |  |  |  |  |  |
|                                                                    |                              |                               |                              |  |  |  |  |  |
|                                                                    |                              |                               |                              |  |  |  |  |  |
|                                                                    |                              | Requested Completion Date:    | 9:00 V AM V                  |  |  |  |  |  |
|                                                                    |                              | Click OK to submit, RES       | ET to reset<br>page OK RESET |  |  |  |  |  |

- 7) Click **OK** to send the request.
- 8) After the request is entered, the system will display a **Request ID** number. You can access your request and review the status by clicking on the Request ID number.

NOTE: That there will no longer separate Service Request or Work Order numbers. The Request ID is the only reference number needed.

| Create Request My Requests                                                         |  |  |
|------------------------------------------------------------------------------------|--|--|
| Your Request has been recorded.<br>The Request ID is <u>15977</u>                  |  |  |
| Please write this number down for future reference. Thank you.                     |  |  |
| If you would like to attach a file to this request, follow the instructions below: |  |  |

Click Upload File to upload.

Click Browse to select a file.

Select File: Choose File No file chosen

UPLOAD FILE

9) You can also upload attachments related to your service request by clicking on **Choose File**, select your attachment, and clicking **UPLOAD FILE**.

## **To View a Submitted Request**

- 1) Login to FAMIS using your UNF username and password.
- 2) Once logged in click the **My Requests** tab.

| 🕽 Work Orders 🛛 🗸 |                                               |            |
|-------------------|-----------------------------------------------|------------|
| Create Request    | <ul> <li>indicates a required fiel</li> </ul> | d          |
|                   | Property:                                     | Select a F |
| My Requests       | Space:                                        | General    |
|                   | Туре:                                         | Select     |
|                   | Describe your Request:                        |            |
|                   |                                               |            |

3) You will see a list of all open requests at the top and closed requests at the bottom.

| Create Request My Requests |                             |                                                   |                                                      |                                        |                                         |                                         |
|----------------------------|-----------------------------|---------------------------------------------------|------------------------------------------------------|----------------------------------------|-----------------------------------------|-----------------------------------------|
| My Requests                | 3 Open Reque                | sts for Self Serve User                           |                                                      |                                        |                                         |                                         |
|                            | Date<br>4/8/2019<br>3:52 PM | Request Requested By<br>ID 15977 User, Self Serve | Property / Floor<br>Physical Facilities<br>01   1300 | Type/SubType<br>Pest Control<br>Inside | Assigned To<br>UNF Work Control<br>User | Status / Priority<br>Open / 3 - Routine |
|                            | 4/2/2019<br>4:52 PM         | 15963 User, Self Serve                            | Physical Facilities<br>01   1208                     | Vehicle<br>Cart Repair                 | Kearse                                  | Open / 3 - Routine<br>4/5/2019 10:30 AM |

- 4) Click on the **Request ID** of the request you want to check. For example, number 15977 as shown above.
- 5) When you click the Request ID, the system will display the **Request Details** page (as shown below).

| Create Request My Requests |                              |                       |                       |  |  |  |  |  |
|----------------------------|------------------------------|-----------------------|-----------------------|--|--|--|--|--|
| REQUEST DETAILS            |                              |                       |                       |  |  |  |  |  |
| GENERAL INFORMATION        |                              |                       |                       |  |  |  |  |  |
| Request ID:                | 15977                        |                       |                       |  |  |  |  |  |
| Requested By:              | Self Serve User              | Date:                 | 4/8/2019 3:52 PM EDT  |  |  |  |  |  |
| Phone:                     | 904-620-2483                 | Company:              | UNF                   |  |  |  |  |  |
| Fax:                       | n/a                          | E-mail:               | n01425749@unf.edu     |  |  |  |  |  |
| Department:                | 200900 - Physical Facilities |                       |                       |  |  |  |  |  |
| Created By:                | Self Serve User              | Created By E-mail:    | n01425749@unf.edu     |  |  |  |  |  |
| Created By Phone:          | 904-620-2483                 |                       |                       |  |  |  |  |  |
| REQUEST DETAILS            |                              |                       |                       |  |  |  |  |  |
| Property:                  | Physical Facilities          | Space:                | 1300 - Circulation    |  |  |  |  |  |
| Floor:                     | 01                           |                       |                       |  |  |  |  |  |
| Туре:                      | Pest Control                 | Sub Type:             | Inside                |  |  |  |  |  |
| Assigned To:               | UNF Work Control User, UNF   | Complete By:          | 4/22/2019 3:52 PM EDT |  |  |  |  |  |
| Priority:                  | 3 - Routine                  | Status:               | Open                  |  |  |  |  |  |
| Estimated Amount:          | \$0.00                       | Not to Exceed Amt .:  | \$0.00                |  |  |  |  |  |
|                            |                              | Req. Completion Date: |                       |  |  |  |  |  |
| REQUEST HISTORY            | EQUEST HISTORY               |                       |                       |  |  |  |  |  |

| Туре           | Update Date          | Comments                                                            | Status | Crew/Assigned To            | Updated By      |
|----------------|----------------------|---------------------------------------------------------------------|--------|-----------------------------|-----------------|
| Initial        | 4/8/2019 3:52 PM EDT | Input as much information as possible about<br>your needed request. | Open   | UNF Work Control<br>User, . | Self Serve User |
| UPDATE REQUEST |                      |                                                                     |        |                             |                 |

- 6) The **GENERAL INFORMATION** section displays who made the request and when it was made.
- 7) The **REQUEST DETAILS** section displays specific information related to the request.
- 8) The **REQUEST HISTORY** shows the response of the service personnel to the request and the request status. This section maybe hidden for some groups.
- 9) If you would like to send more information, you can enter details in the **General Comments** field and click **UPDATE**. Your comments will be posted to the Request History and the service personnel will be notified.
- 10) Choose File, select your attachment, and then click UPLOAD FILE.

| UPDATE REQUEST                                                   |             |  |                       |        |
|------------------------------------------------------------------|-------------|--|-----------------------|--------|
| General Comments:                                                |             |  |                       |        |
|                                                                  |             |  | Click UPDATE to save: | UPDATE |
| PROCEDURE:                                                       |             |  |                       |        |
| ATTACHMENTS:<br>FILES:                                           |             |  |                       |        |
| Select File: Choose File No file chosen<br>No Attachments Found. | UPLOAD FILE |  |                       |        |
| ADD LINK                                                         |             |  |                       |        |
| No Links Found.                                                  |             |  |                       |        |

11) Click UPDATE to save added information.